Otwieramy dowolną przeglądarkę internetową i wpisujemy adres:

https://outlook.office.com

Następnie w okienku logowania wpisujemy nasz login z domeną "@dokt.ur.edu.pl"

Czyli np. anowak@dokt.ur.edu.pl

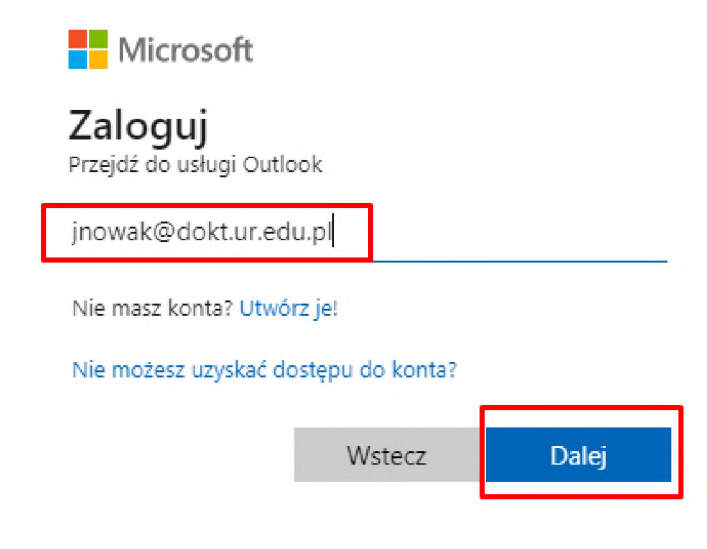

Następnie klikamy "Dalej"

W kolejnym oknie wprowadzamy hasło dla naszego konta i klikamy przycisk Zaloguj

| Wprowadź hasło     |         |
|--------------------|---------|
| ······             |         |
| Nie pamiętam hasła |         |
|                    | Zaloguj |

W kolejnym oknie wybieramy TAK lub NIE w zależności od naszych preferencji. Zalecamy zaznaczenie checkboxa **Nie pokazuj ponownie** oraz wybranie opcji **Nie**.

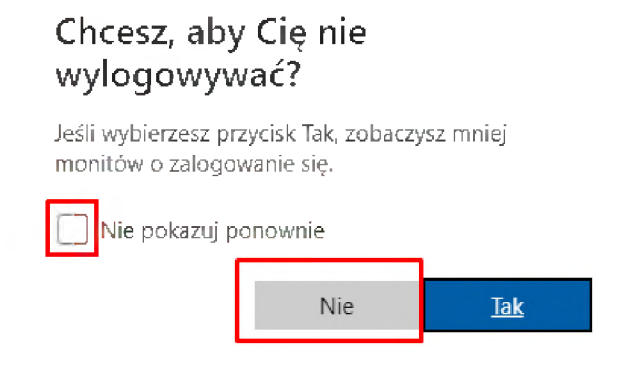

Powinna otworzyć się strona z widokiem naszej skrzynki pocztowej:

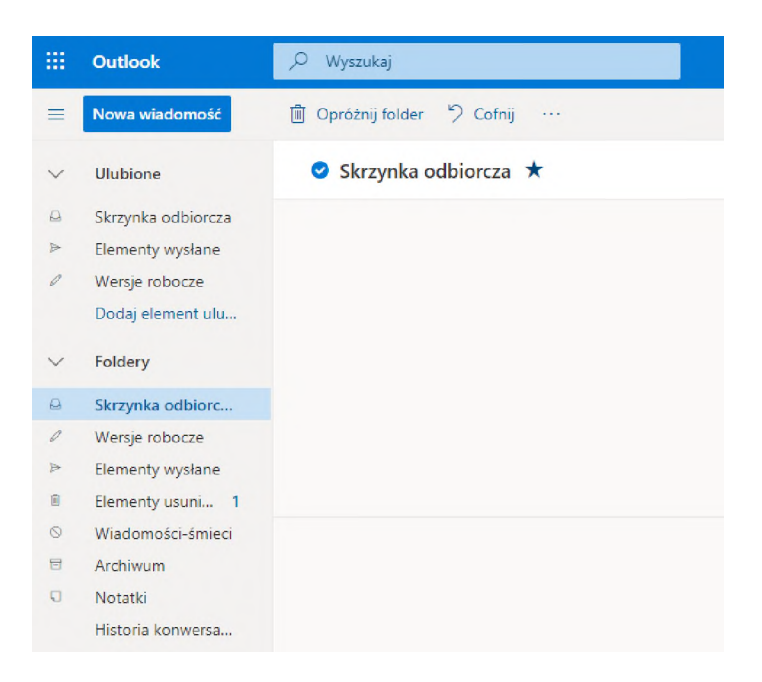

Aby wylogować się z poczty należy kliknąć w avatar znajdujący się w prawym górnym rogu i wybrać opcję **Wyloguj się**:

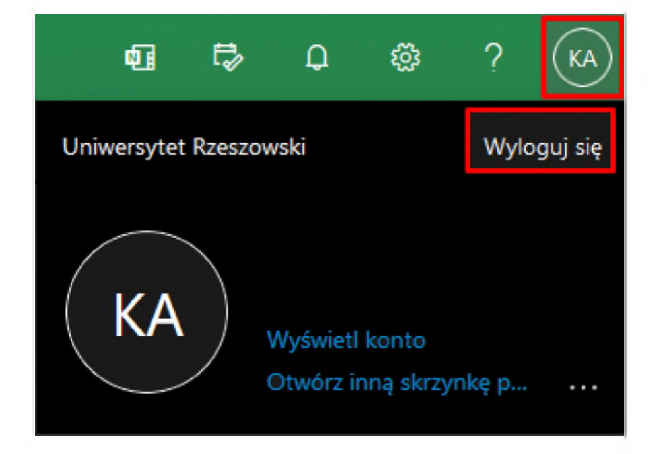